Uitgeverij cd-id multimedia Trompenburgstraat 8 A 1079 tx amsterdam tel 020 - 675 1825 www.cd-id.nl info@cd-id.nl kvk 51627469

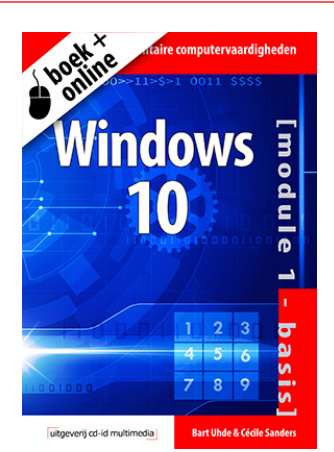

Windows 10 compleet cursuspakket prijs € 40,95 ISBN/EAN 9789058701015

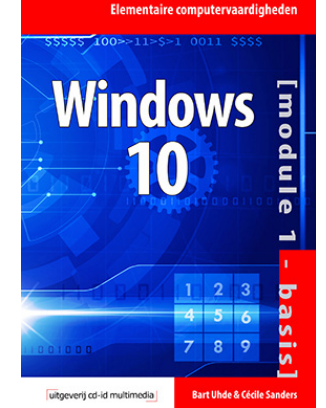

Windows 10 cursusboek prijs € 25,95 ISBN/EAN 9789058701008

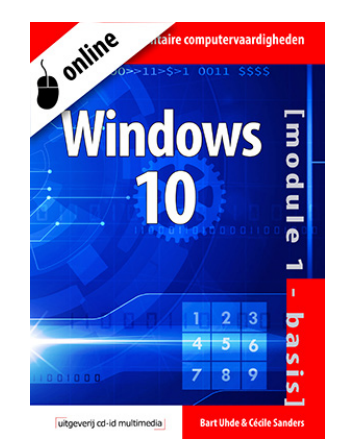

Windows 10 e-product Prijs € 24,95 ISBN/EAN 9789058700896

## Methode Elementaire Computervaardigheden

ledere leerling weet feilloos de weg op sociale media, maar er valt nog veel te winnen als het gaat om de praktische ICT-vaardigheden die komen kijken bij het maken van een werkstuk, het verwerken van eenvoudig cijfermateriaal in een rekenprogramma, het verzorgen van een presentatie en het beheren van bestanden op de pc of Mac.

In de dagelijkse onderwijssituatie is het vaak lastig om op een gestructureerde wijze ICT-vaardigheden bij te brengen, dingen voor te doen en de voortgang van het leerproces te controleren.

## De Methode Elementaire Computervaardigheden

brengt daar verandering in. Met een minimale inzet van contacturen wordt een maximaal en toetsbaar resultaat behaald.

De leerling kan op zijn (haar) eigen niveau aansluiten via zelftests, in zijn (haar) eigen tempo de online lessen doorlopen of ingewikkeldere zaken er nog eens op na slaan in het cursusboek. Het leerproces wordt met een eindtoets afgesloten. Het cursusmateriaal is bestemd voor leerlingen in het voortgezet onderwijs en mbo. Voorkennis is niet vereist.

## **Blended leervorm**

De methode behandelt precies die vaardigheden die minimaal noodzakelijk zijn om op praktisch niveau de computer te leren gebruiken voor onderwijsdoelen, stage en werk. **Elementaire Computervaardigheden** wordt aangeboden in een 'blended' leervorm: een *cursusboek* en een *e-product* dat gedurende 12 maanden toegang geeft tot alle *e-learning componenten* op de beveiligde website:

- online lessen via de web-applicatie
- een zelftest bij iedere les en een eindtoets waarmee de cursus afgerond wordt
- persoonlijke voortgangspagina voor de leerling
- voortgangspagina van een vooraf gedefinieerde groep leerlingen voor de docent

Het e-product wordt volgens de *ECK standaard* geleverd via toegang.org. Desgewenst kan op locatie ondersteuning gegeven worden bij het inpassen van het e-product binnen uw digitale leeromgeving.

## **Online lessen**

De online lessen volgen de didactische lijn van het cursusboek, zodat een leerling snel online de bijbehorende instructievideo kan vinden waarin het stappenplan wordt getoond. De video's laten duidelijk zien uit welke stappen een taak is opgebouwd. Hierdoor hebben ook leerlingen die moeite hebben met lezen toch het volle profijt van deze methode.

Naast de video's met stappenplannen zijn er tal van praktijkoefeningen in een animatieomgeving waardoor de leerling zich snel vertrouwd kan maken met de uit te voeren taken zonder in de app of het besturingssysteem te hoeven werken.

## Kenmerken

De methode wordt gekenmerkt door een beproefde eigentijdse didactiek, helder en eenvoudig taalgebruik, duidelijke stappenplannen met tal van verhelderende illustraties (cursusboek), instructievideo's en praktijkoefeningen (e-product).

>>

# uitgeverij cd-id multimedia

Uitgeverij cd-id multimedia Trompenburgstraat 8 A 1079 tx amsterdam tel 020 - 675 1825 www.cd-id.nl info@cd-id.nl kvk 51627469

## **Overzicht lessen Windows 10**

## Deel 1 | Basisvaardigheden

- 1 Kennismaken met Windows 10
- 1 Leerdoelen
- 2 Wat doet een besturingssysteem?
- 3 Het Vergrendelingsscherm
- 4 Jezelf aanmelden
- 5 Het Bureaublad verkennen
- 6 De Taakbalk
- 7 Het Startmenu: knoppen en tegels
- 8 Het Accountmenu
- 9 Accountinstellingen wijzigen
- 10 Vergrendelen
- 11 Afmelden
- 12 De computer afsluiten
- 13 Opnieuw opstarten of in slaapstand zetten

#### 2 Werken met apps

- 1 Leerdoelen
- 2 Verschillende soorten apps
- 3 Een app openen via een tegel
- 4 Een app zonder tegel openen
- 5 Een app zoeken
- 6 Een app gratis downloaden of kopen
- 7 Een app downloaden
- 8 Een app afsluiten

#### 3 Het Startmenu inrichten

- 1 Leerdoelen
- 2 Het formaat van het Startmenu veranderen
- 3 Het startmenu in volledig scherm weergeven
- 4 Een tegel aan het Startmenu vastmaken
- 5 Tegels anders schikken
- 6 Een tegel losmaken van het Startmenu
- 7 De grootte van een tegel veranderen
- 8 Een nieuwe tegelgroep maken
- 9 Live-tegels uitschakelen

### 4 Werken met vensters

- 1 Leerdoelen
- 2 Wat zijn vensters?
- 3 Het Verkennervenster openen
- 4 Het Navigatievenster openen
- 5 De adresbalk
- 6 De knoppen Terug en Vooruit
- 7 De schuifbalken
- 8 Het formaat van vensters aanpassen
- 9 Venster minimaliseren
- 10 Venster maximaliseren en verkleinen
- 11 Venster sluiten

#### 5 Opdrachten geven in vensters

- 1 Leerdoelen
- 2 Opdrachten geven via de tabbladen
- 3 Opdrachten geven met het snelmenu
- 4 Meer opdrachtmogelijkheden
- 5 De indeling van een venster aanpassen
- 6 De weergave van de vensterinhoud veranderen
- 7 Vensters van apps

- 8 De titelbalk
- 9 Opdrachten geven aan een app

#### 6 De Taakbalk

- 1 Leerdoelen
- 2 Kennismaken met de Taakbalk
- 3 Een app openen via de Taakbalk
- 4 Een Jump list gebruiken
- 5 Venster minimaliseren en weer activeren
- 6 Meerdere vensters minimaliseren en activeren
- 7 Schakelen tussen vensters via miniaturen
- 8 Schakelen tussen vensters met de knop Taakweergave of met <Alt> + <Tab>
- 9 Venster sluiten via miniatuur
- 10 Meerdere vensters tegelijk sluiten via de Taakbalk
- 11 Het Systeem: datum en tijd
- 12 Het Systeemvak: geluid

## 7 De Taakbalk aanpassen

- 1 Leerdoelen
- 2 Een knop aan de Taakbalk vastmaken
- 3 Een knop vastmaken aan de Taakbalk via een Jump list
- 4 Een knop losmaken van de Taakbalk
- 5 Eigenschappen van de Taakbalk
- 6 Plaats van de Taakbalk Wijzigen

#### 8 Snel je weg vinden naar mappen en bestanden

- 1 Leerdoelen
- 2 Wat zijn bestanden
- 3 Bestanden organiseren
- 4 Het Navigatievenster gebruiken
- 5 Navigeren met de adresbalk
- 6 De map Snelle toegang
- 7 Bestanden openen met het tabblad Bestand
- 8 Zoeken naar bestanden
- 9 Bestanden en mappen anders ordenen
- 10 De computer verder verkennen

#### 9 Mappen en bestanden beheren

- 1 Leerdoelen
- 2 Mappen en submappen
- 3 Een nieuw map maken met het tabblad Start
- 4 Een nieuwe map maken met het snelmenu
- 5 Een map of bestand een andere naam geven
- 6 Een map of bestand verplaatsen door te slepen
- 7 Een map of bestand kopiëren door te slepen
- 8 Verplaatsen of kopiëren met het tabblad Start
- 9 Verplaatsen of kopiëren met het snelmenu

Een map of bestand tijdelijk verwijderen

Een bestand uit de Prullenbak terugzetten

>>

Pagina 2

Verwijderen met de <Delete>-toets

Een bestand voorgoed verwijderen

10 De status van een bestand wijzigen

10 Mappen en bestanden verwijderen

Verwijderen met het snelmenu

11 Bestanden in- en uitpakken

De Prullenbak legen

Leerdoelen

1

2

3

4

5

6

7

Productinformatie Methode Elementaire Computervaardigheden | Windows 10

# uitgeverij cd-id multimedia

Uitgeverij cd-id multimedia Trompenburgstraat 8 A 1079 tx amsterdam tel 020 - 675 1825 www.cd-id.nl info@cd-id.nl kvk 51627469

## Vervolg overzicht lessen Windows 10

#### 11 Werken met externe opslagmedia

- 1 Leerdoelen
- 2 Een Microsoft-account maken
- 3 OneDrive gebruiken op je pc
- 4 OneDrive online gebruiken
- 5 Cd-rom, dvd en Blu-Ray
- 6 USB-stick
- 7 Externe harde schijf
- 8 Fotokaartje (SD-kaart)

## Deel 2 | Instellingen en onderhoud van je computer

## 12 Accounts

- 1 Leerdoelen
- 2 Je persoonlijke account instellen
- 3 Een accountafbeelding toevoegen
- 4 Aanmeldingsopties
- 5 Gebruikersaccount toevoegen: een familielid
- 6 Gebruikersaccount toevoegen: andere personen
- 7 Een accounttype wijzigen
- 8 Een gebruikersaccount verwijderen

#### 13 Persoonlijke instellingen

- 1 Leerdoelen
- 2 Achtergrond van het Bureaublad veranderen
- 3 De kleur van het Bureaublad veranderen
- 4 Het Vergrendelingsscherm aanpassen
- 5 Het Startmenu aanpassen

### 14 Instellingen: printer en muis

- 1 Leerdoelen
- 2 Het venster Instellingen openen
- 3 Een printer met USB-verbinding installeren
- 4 Printer zonder USB-verbinding of netwerkprinter installeren
- 5 De standaardprinter bekijken
- 6 Een printer verwijderen
- 7 Muisinstellingen bekijken en veranderen
- 8 Extra muisopties
- 9 Het tabblad Knoppen
- 10 Het tabblad Aanwijzers
- 11 Het tabblad Opties voor aanwijzers

#### 15 De computer in conditie houden

- 1 Leerdoelen
- 2 Het Bureaublad opruimen
- 3 Schijfopruiming
- 4 Beveiliging tegen ongewenste software
- 5 Een antivirusapp
- 6 Windows Beveiliging
- 7 Een scan uitvoeren met Windows Defender
- 8 Windows Updates
- 9 Automatische Updates gebruiken

#### 16 Problemen oplossen

- 1 Leerdoelen
  - 2 Omgaan met foutmeldingen
  - 3 Vastlopende app
  - 4 Zwart beeldscherm
  - 5 Hulp zoeken